# テイクアウト機能操作 マニュアル

To ValuePassport and EPARK グルメ

管理者向け

Value Page

Ver1.0

### 1) 商品情報のインポート(一括で商品情報を登録したい場合)

#### 【手順】

### テイクアウト> **「商品一覧」> 「インポート」> 「商品データをインポート」**をクリック > **csvファイル**を選択

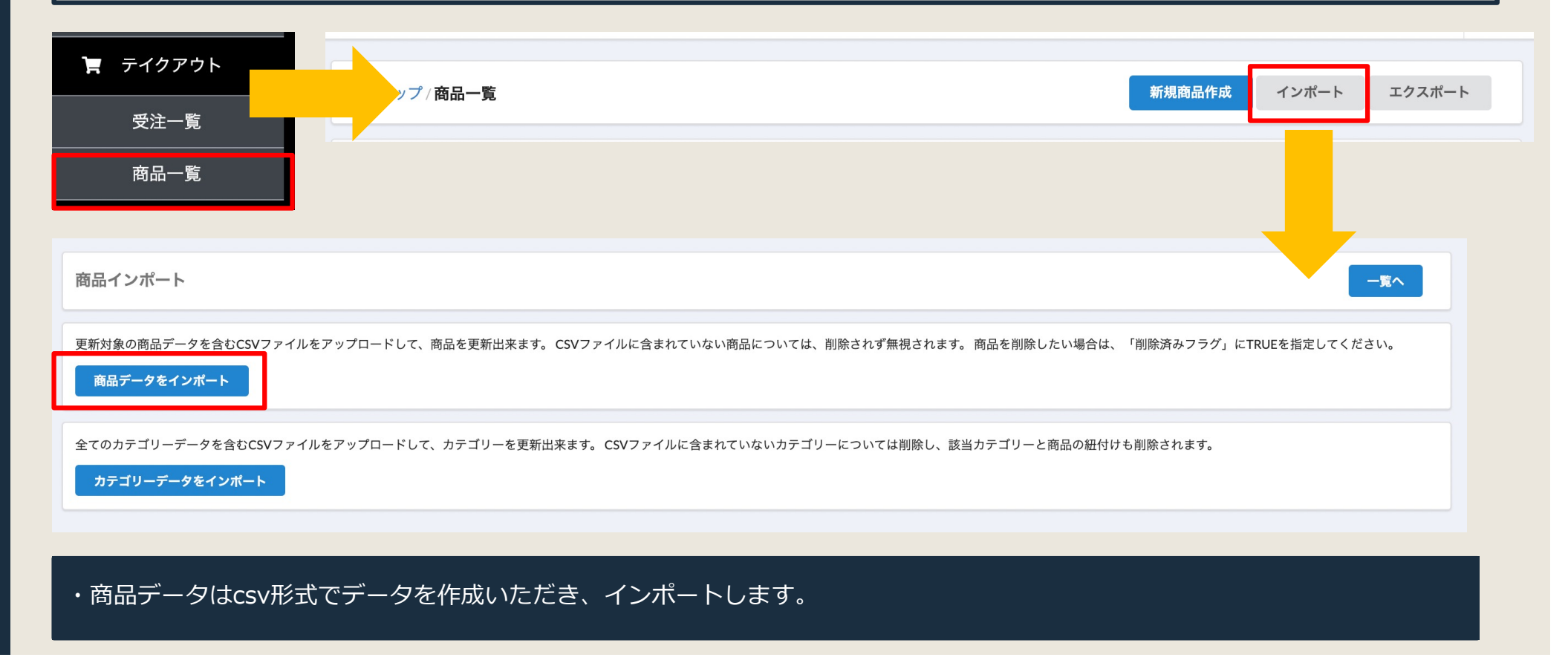

### 2) カテゴリーのインポート(カテゴリーを登録したい場合)

#### 【手順】

### テイクアウト> **「商品一覧」> 「インポート」**> **「カテゴリーデータをインポート」**をクリック >csvファイルを選択

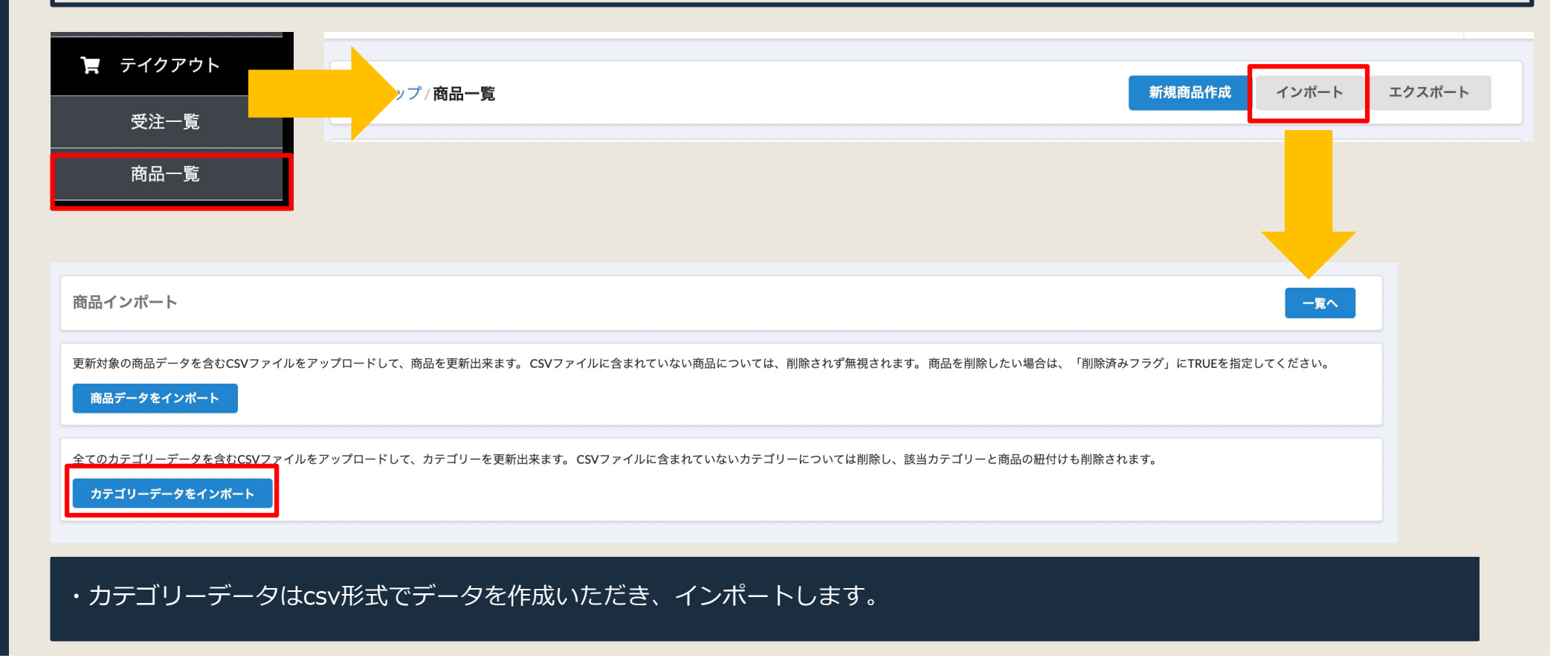

## 3) インポート後の管理画面見本

| 商品一覧  |           |        |         |        | 新規商品作成          | インポート エクスポート |
|-------|-----------|--------|---------|--------|-----------------|--------------|
| 商品コード | 商品名       | 公開/非公開 | カテゴリー   | 販売価格   | 商品説明文           |              |
| 1001  | 牛丼弁当      | 公開     | 肉料理,激辛  | ¥320   | 米の上に味をつけた牛肉を載せた | 編集           |
| 1002  | 海鮮丼弁当     | 公開     | 魚料理     | ¥500   | 海鮮丼です。          | 編集           |
| 1003  | キャビア丼弁当   | 公開     | 魚料理     | ¥20000 | オシェトラキャビアをふんだんに | 編集           |
| 1004  | 激辛麻婆丼弁当   | 公開     | 激辛      | ¥800   |                 | 編集           |
| 2001  | サラダ       | 公開     | サイドメニュー | ¥300   |                 | 編集           |
| 2002  | テリチキポテト_M | 公開     | サイドメニュー | ¥300   |                 | 編集           |
| 2003  | テリチキポテト_L | 公開     | サイドメニュー | ¥50    |                 | 編集           |
| 2004  | 肉まん       | 公開     |         | ¥150   |                 | 編集           |
| 3001  | タピオカミルクティ | 公開     | デザート    | ¥700   |                 | 編集           |
| 3002  | かき氷       | 公開     |         | ¥1000  |                 | 編集           |
| 9999  | ちくわ       | 公開     |         | 0      | ちくわです。          | 編集           |

・正常にインポートされると「商品一覧」に上記のように情報が掲載されます。

### 4) LINE Notify設定

#### 【手順】

#### 左のメニューから「店舗情報」をクリック→LINE Notify で発行されたアクセストークンをコピペする

| 店舗情報                                                                  | 営業時間管理                 |                                                             |
|-----------------------------------------------------------------------|------------------------|-------------------------------------------------------------|
| awsステータス 認証済み ドメイン ccmphp.info                                        |                        |                                                             |
| 店舗プロフィール                                                              |                        |                                                             |
| 店舗D                                                                   |                        |                                                             |
| 188<br>r=== <b>4</b>                                                  | 【LINE Notifyの設定方法】     |                                                             |
| どんぶり大将                                                                |                        | 1) 「店舗名+テイクアウト注文通知用グ                                        |
| 店舗メールアドレス                                                             |                        | ルーン」という名前でシルーン作成                                            |
| devmicyu@gmail.com                                                    |                        | 2 )LINE Notifyマイページログイン<br>(https://notify-bot.line.me/my/) |
|                                                                       |                        | 3) 1 で作ったグループにトークン発行<br>(トークンは左の枠内へコピペ)                     |
| 最短提供時間(分)                                                             |                        |                                                             |
|                                                                       |                        | 4) お客様のLINEアカワントと友達として繁<br>がる                               |
| LINE Notify(LINE アクセストークン)                                            | 5)お客様のLINEアカウントをグループに招 |                                                             |
| LINE Notify で発行されたアクセストークンをコピペ                                        | 待                      |                                                             |
| アクセスキー B47D75C53F42EDDD85FA408279DCB6454822571318575840B12C7743227CDA | 6)WP上でトークンを登録          |                                                             |
| 店舗アカウントのみ、情報の編集ができます。                                                 | 7)テスト配信                |                                                             |
|                                                                       | <b>面</b> 店舗削除          |                                                             |

### 5-1) Stripe設定

クレジットカード決済をご利用の場合は、Stripeの設定が必要となります。

#### 【手順】

- (1) Stripeアカウントを未作成の場合、作成してください。
- (2) Stripeの管理画面にログインしてください。
- (3) 「開発者」→「Webhook」でWebhookのURLを設定してください。

| <ul> <li>☆ ホーム</li> <li>○ 支払い</li> <li>∿ 残高</li> <li>○ 顧客</li> <li>⑦ Connect アカウント</li> <li>◎ 商品</li> <li>□ レポート</li> <li>▶</li> <li>■</li> <li>■</li> <li< th=""><th>エンドポイント       + エンドポイントを追加         URL       バージョン       モード       過去7日間 エラー率         http://       /api/takeout/v1/webhooks       2020-08-27日       テスト       65%         /checkout_session_completed       65%       65%</th><th>http://api.ravenhp.com/api/t<br/>akeout/v1/webhooks/check<br/>out_session_completed</th></li<></ul> | エンドポイント       + エンドポイントを追加         URL       バージョン       モード       過去7日間 エラー率         http://       /api/takeout/v1/webhooks       2020-08-27日       テスト       65%         /checkout_session_completed       65%       65% | http://api.ravenhp.com/api/t<br>akeout/v1/webhooks/check<br>out_session_completed |
|----------------------------------------------------------------------------------------------------|----------------------------------------------------------------------------------------------------|-----------------------------------------------------------------------------------|
|                                                                                                    | Stripe CLI のイベントを受信するデバイス<br>Stripe CLI を利用してテストモードのイベントをリッスンしトリガーします。 び CLI をインストール                                                                                                    |                                                                                   |
|                                                                                                    | Stripe CLI への有効な接続はありません。                                                                                                    |                                                                                   |
|                                                                                                    | ❷ Webhook についてもっと知る。                                                                                                    |                                                                                   |

#### 5-2) Stripe設定 【手順】 Stripeの管理画面(「開発者」→「API キー」)からシークレットキーを取得してください。 👕 新規ビジネス 🗸 Q 検索... < ご質問やご意見等をお寄せください。 テストデータ 🏫 ホーム API +-API 認証についてもっと知る → - 本番環境利用の申請 ▶ 支払い 🚯 テスト環境用の API キーが表示されている場合は、表示を本番環境用のキーに切り換 テストデータの表示中 えます。 ↑ 残高 ◎ 顧客 Connect アカウント 標準キー 公開可能キー ● 商品 これらのキーを利用して API リクエストを認証できます。もっと知る のちほど店舗HTMLへ埋め込み時に使用し 💷 レポート トークン 最終使用日 名前 作成日 ます。 開発者 公開可能キー 12/31 ... API +-Webhook イベント シークレットキー テストキーを表示 12/31 ログ 2020/12/31 ZUZ シークレットキー テストデータの表示 中 制限付きのキー こちらをコピーしてください。 セキュリティを高めるために、アカウントデータのさまざまなエリアについてアクセスと + 制限付きのキーを作成 ☆ 設定 権限を制限する制限付きの API キーを作成できます。もっと知る ※「pk\_test」で始まる公開可能キーおよ び「sk\_test」で始まるシークレットキー 名前 トークン 最終使用日 作成日 はテストモード用です。 制限付きのキーはありません

### 5-3) Stripe設定

#### 【手順】

Value Page の管理画面に戻り、左のメニューから「**店舗情報」**をクリック→「Stripe Secret」に**5-2**で 取得した**シークレットキー**を貼り付けてください。

| 店舗情報                                                           | 営業時                                                | 間管理      |                |
|----------------------------------------------------------------|----------------------------------------------------|----------|----------------|
| awsステータス 認証済み ドメイン ccmphp.info                                 |                                                    |          |                |
| 店舗プロフィール                                                       |                                                    |          |                |
| 店舗ID                                                           |                                                    |          |                |
| 188                                                            |                                                    |          |                |
| 店舗名                                                            |                                                    |          |                |
| どんぶり大将                                                         |                                                    |          |                |
| 店舗メールアドレス                                                      |                                                    |          |                |
| devmicyu@gmail.com                                             |                                                    |          |                |
| 店舗電話番号                                                         | 店舗FAX番号                                            |          |                |
|                                                                |                                                    |          |                |
| 最短提供時間(分)                                                      |                                                    |          |                |
|                                                                |                                                    |          | シークレットキーを      |
| LINE Notify(LINE アクヤストークン)                                     | Strine Secret                                      |          | こちらをコピペレてください。 |
|                                                                |                                                    |          |                |
|                                                                |                                                    | <b>A</b> |                |
| B4/D75C53F42EDDD85FA408279DC86454822571318575840B12C7/43227CDA | 0598365A6890BCDB05C8954DFE6A482C46BE99A072C55B7B83 |          |                |
| 店舗アカウントのみ、情報の編集ができます。                                          |                                                    |          |                |
|                                                                | <b>简 </b> 5                                        | 店舗削除     |                |

### 5-4) Stripe設定

【その他】

- ・Stripe管理画面のインターフェイスは予告なく変更される可能性があります。
- ・本番運用ではStripeも本番モードに切り替える必要があります。
- ・テストではテスト用のクレジットカード「4242-4242-4242-4242」がご利用いただけます

(名義・有効期限については適当な値で通ります)